## Návod k používání aplikace phyphox

| Začínáme                                                                                                    | Stáhněte si do svého smartphonu či tabletu<br>aplikaci <i>phyphox</i> (k dispozici pro Android i iOS<br>zařízení).                                                                                                    |
|----------------------------------------------------------------------------------------------------|----------------------------------------------------------------------------------------------------|
| Image: Senzer province experiments         Senzer province experiments         Image: Senzer province experiments         Image: Senzer provinc | Na obrázku vlevo vidíte, jak vypadá úvodní obrazovka aplikace<br>po spuštění.<br>(na některých zařízeních může vypadat trochu<br>odlišně, viz*)                                                                                                    |
| Informace o zařízení<br>Sensors<br>Akcelerometr (type 1)<br>- Name: LSM6DSR Accelerometer<br>- Range: 156.9064 m/s²<br>- Resolution: 0.0047856453 m/s²<br>- Min delay: 2404 μs<br>- Max delay: 1000000 μs<br>- Power: 0.17 mA<br>- Vendor: STMicro<br>- Version: 142856<br>Magnetické pole (type 2)<br>- Name: LIS2MDL Magnetometer<br>- Range: 4915.2 μT<br>- Resolution: 0.01 μT<br>- Min delay: 10000 μs<br>- Power: 0.2 mA<br>- Vendor: STMicro<br>- Version: 262                                                                                                    | V pravém horním rohu se nachází ikona písmene "i". Po<br>jejím rozkliknutí se zobrazí obecné informace o aplikaci, kde<br>najdete i záložku <i>Informace o zařízení.</i><br>Uživatelé zařízení s OS Android zde naleznou technické<br>parametry všech senzorů (jejich rozsah, rozlišení apod.).<br>(Zařízení s iOS mají bohužel tyto informace skryté). |
| Spuštění měření         ←       Akcelerace (bez g)       ▶       Ĩ       !         GRAF       CELKOVÉ       MULTI       STRUČNĚ                                                                                                    | Rozklikněte příslušný senzor a klikněte na tlačítko<br><i>Spustit</i> (bílý trojúhelníček), kterým se zahájí měření.                                                                                                    |
| Nastavení                                                                                                    | U většiny senzorů si můžete vybrat, zdali chcete data<br>zaznamenávat graficky ( <i>Graf</i> ) v závislosti na čase, či zda<br>vám stačí číselný výstup ( <i>Stručně</i> ). Při prvním použití<br>doporučuji si všechny možnosti proklikat a vyzkoušet. Mezi<br>jednotlivými možnostmi lze přepínat i po zastavení měření.                              |

| Uložené experimenty           O         Měření 08.01.24 16:12<br>Odstředívé zrychlení           O         Měření 08.01.24 16:24<br>Tlak           O         Měření 08.01.24 16:34<br>Tlak           Měření 18.12.23 15:38<br>Výtah           Měření 29.11.23 10:12           Pozice (GPS)           Měření 29.11.23 13:31 | Pokud se rozhodnete svá měření uložit, uvidíte je pak na<br>úvodní obrazovce označená modře v kategorii <i>Uložené</i><br><i>experimenty</i> .                                                                                                    |
|----------------------------------------------------------------------------------------------------|----------------------------------------------------------------------------------------------------|
| Nefunkční senzor*<br>Pozice (GPS)<br>Ziskejte neupravená data o vaší pozici ze satelitní na<br>Světlo<br>Zobrazí neupravená data ze senzoru osvětlení.                                                                                                    | Může se stát, že některé senzory nejsou na vašem zařízení<br>k dispozici (nejsou přítomny/jsou poškozené/softwarově<br>uzamčené). Příslušný senzor pak bude označen šedým<br>písmem (na obrázku vlevo je to senzor <i>Světlo</i> ).                                                                                                    |
| Vzdálený přístup a export dat         ←       Akcelera         Informace k experimentu         GRAF       CELKOVÉ         Lineární zrych       Sdílet screenshot         20       6         20       5         0       5         Umožnit vzdálený přístup □         Uložit stav experimentu                               | <ul> <li>Při používání libovolného senzoru uvidíme v pravém horním horu ikonku tří teček. Po kliknutí na ni se nám zobrazí možnosti na obrázku vlevo:</li> <li>Export dat: pro další práci můžete data exportovat např. na e- mail ve formátu MS Excel.</li> <li>Umožnit vzdálený přístup: sdílení obrazovky s probíhajícím měřením na jiné zařízení (např. z mobilu do PC). POZOR! Obě zařízení musí být připojena na stejnou WiFfi. Pokud nastane problém se školní Wi-Fi sítí, spárujte zařízení přes mobilní hotspot .</li> </ul> |
| Více informací                                                                                                    | Pod tímto QR kódem naleznete např.<br>videonávody k některým experimentů a další<br>informace o aplikaci.                                                                                                    |